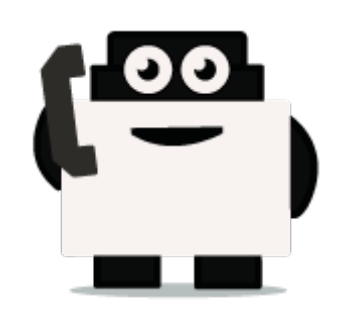

# Voxibot

## set up voxibot with right package :

To be able to connect chatbot with voxibot we need specific database package which we would like to implement and integrate. therefore the first step is to download the necessary data files from the source of voxibot platform. Our sources exist on GitHub Voxibot. These files are the backbone of our communication process between chatbot engine and voxibot.

#### Let's start

**1.** Go to the files and folders by this link Voxibot packages. Click **clone or download** then **Download ZIP**. when the download finishes you go to a directory of file place and Extract the file.

| First publishing                      |                                                           |                            |                               |
|---------------------------------------|-----------------------------------------------------------|----------------------------|-------------------------------|
| 🛞 🖬 commits                           | 3rtbanh 0.0r                                              | deses                      | AL 1 contributor              |
| bunch mader # New pull report         |                                                           | sate new file Uplead files | find file there or download * |
| . beinto Additionment cleases for the | futur and for reference)                                  | Clone with HTTPS (         | B 800 500                     |
| in database                           | Use the new configuration file to set Database parameters | Use Git ar checkput with   | SPN using the web URL         |
| tte maller                            | Add mailer service to push mail dialog summaries          | https://gibbab.com/s       | antest/chelled-samle 🔒        |
| its cont                              | Add Hawkkey classes (for the futur and for reference)     |                            |                               |
| ille webhook                          | improvements for the transfer action and real reporting   | Open in Desidop            | Developed 214                 |
| 🗟 -glatitubates                       | 🚔 Added .gitattributes & gitignere files                  |                            | 3 months age                  |
| E glignore                            | 🚔 Added .gkattributes & gitigreere files                  |                            | 2 months aga                  |
| 🗟 config.example.php                  | Update Database (repSQL/MariaD8) services                 |                            | 18 hours age                  |
| 6 304 Giftide, Inc. Jama Privary 5    | eerly lines into                                          | Contact District Ad        | R Tashing Shap Bog Jake       |

**Remark :**This step if your host machine is windows and you download the package on Windows. It is better to use SSH connection to insert the package on your voxibot server. In our case, we use a tool called WinSCP

2. Connect your SSh tool (WinSCP) to your voxibot server, put the host name: IP of your server, user name : root or [ your server name ] password : [ root password ] or [ user password ]

Last update: 2018/06/26 23:50 developer\_guide:voxibot\_howto https://wiki.voximal.com/doku.php?id=developer\_guide:voxibot\_howto&rev=1530057054

| Pile Do<br>Address | manuto liteto Tensiero Vinor Helpo  | SSH connection with our vosibot server |
|--------------------|-------------------------------------|----------------------------------------|
| 7451               | Gueve - 🔽 Transfer Settings Delault | · Ø·                                   |
| Tolephony 😨 New    | Sesion                              |                                        |
| Database Inc.      | S. Login                            | - 0 x                                  |
| Interpretor        | See Ste                             | lease                                  |
| There are t        |                                     | (in points)                            |
|                    |                                     | MIP V                                  |
|                    |                                     | Post surder.                           |
|                    |                                     | User name: Pasanoni                    |
|                    |                                     | het ann                                |
|                    |                                     | tave 🛛 discussi.                       |
|                    |                                     | This is the User name server ,         |
| 0.0                |                                     | maybe in your case could be            |
|                    |                                     | roo, it is up to you.                  |
|                    |                                     | password is your server                |

**3.** Go to the file that you download and copy it then Paste it on your voxibot server with correct directory /var/www/html/vxml

| •   N • •   • · · · · · · · · · · · · · · · ·                                                                                                    | Newsoni - Invite COURT ALL - Michigh                                                                                                    | - 0 K                                                                                                    |
|----------------------------------------------------------------------------------------------------|----------------------------------------------------------------------------------------------------|----------------------------------------------------------------------------------------------------|
| ten here here here here                                                                                                    | The Commands Made Sector man rade                                                                                                    |                                                                                                    |
| Image: Section and Section and Sectio | Anten i servez tenter 5<br>• • • • • • • • • • • • • • • • • • •                                                                                                     | n (al X1) manta (7 😸 nort 🕷 🖓 🖓 saturas<br>1 🖉 1                                                                                                    |
| la a reference e mantado e valor la a ference e mantado e valor la a ference e mantado e valor la ante contactenada marce ete compressa popo- la ante contactenada ete ete compressa popo- la ante contactenada ete ete compressa popo- la ante contactenada ete ete compressa popo- la ante contactenada ete ete ete ete ete ete ete ete ete et                                                                                                    | b B Colo-Record<br>B Facility Color<br>B Facility Color<br>B Facility Co | where the property period, where a                                                                                                    |
| This is the file after extract, New COPY this file and MATE is not the exclutor server and pay attenden to the Decistory as shown in number 3                                                                                                    | 8     Am       9     Am       9     Am <tr td=""></tr>                                                                                                    | Cob.<br>A Mark Solution<br>A Mark Solution<br>Color Solution<br>Color |
|                                                                                                    |                                                                                                    |                                                                                                    |

Go and browse the folder and verify all the files. So By finishing these steps, you can start your chatbot integration with various engines. all you need now some credentials and set it on root.vxml file and conversation file depend on the engine. For instant conversation\_watson.vxml in case of watson engine and so on. You can find the Documentation regards to an engine that you want. click here Connecting with chatbot :

### configure voxibot:

In this side we need to adapt our watson credential in easy way inside Voxibot, then by finishing these next steps we will be able to talk to our chatbot thanks to voximal voice assistant. **Note**, We deal with Arabic language as we will see.

#### Let's start step by step

Note : Each step you edit or add something new you should do save/submit the apply config

**1.** To start configuring our voxibot firstly, go to **settings** then **voximal settings** to adjust our settings.

|                             | System Ov           | Annual SP Serveys                     | _ 0 |               | TR             | ephony Statistics    |                         | 0    |
|-----------------------------|---------------------|---------------------------------------|-----|---------------|----------------|----------------------|-------------------------|------|
| 1                           | Welcome to          | debian                                | - 4 | Telephony +   | Trunks (Report | Tunks Office         | Active Calls            |      |
| Test : Call +33(0)          | 972 538 823         | and enter your FDI 5014               |     |               |                |                      |                         |      |
| Bernmany                    |                     | Soulistic applatiant C succession op- |     | Comme -       |                |                      |                         | 4.8  |
| Telephory                   | A                   |                                       |     | 010 -         |                |                      |                         | - 14 |
| Cheladureet                 | -                   | System Alerta                         |     | Manager a     |                |                      |                         |      |
| Visit-berver<br>Internation |                     | Per or solar results to the           |     |               |                |                      |                         |      |
| a serie energy and          |                     |                                       |     | Obde w        |                |                      |                         | - 62 |
| There are 5 had desirvation |                     |                                       | ۰   | Natural r     | _              |                      |                         | 4.1  |
|                             | Sheen A             |                                       |     |               |                |                      |                         |      |
|                             |                     |                                       | _   |               | 10             | terpreter Statistics | 5                       | 0    |
|                             | Uptim               | 0                                     | .0  |               |                | Republic Realized    |                         |      |
|                             | System Last P       | elanded                               |     |               |                | 10100110001          |                         |      |
|                             | 4 minutes, 46 years | onds, app                             |     | and a         |                |                      |                         |      |
|                             |                     |                                       |     | 0             |                |                      | No. Sector A.           | _    |
|                             | Load Aven           | ngen .                                |     | openeer a     |                | 1010000              | Fills protection in the |      |
| 0.02                        | 0.11                | 1.17                                  |     |               |                | Average Counters     |                         |      |
|                             |                     |                                       |     | beauties .    |                |                      |                         | 1.50 |
|                             |                     |                                       | _   | Ounation: 0.0 | •              | Response: 0.00       | CAPS: 8.00              |      |
|                             |                     |                                       |     |               |                |                      |                         |      |

**2.** As shown below choose your API, in our case **HTTP or MRCP** which easy and support Arabic. Just copy and paste the link in **URI** http://tts6.i6net.org/tts/acapela/tts.php. **Pay attention** to format (alaw), save and apply config after finishing.

| oximal Setting            | <sup>15</sup> 1 6                              |  |
|---------------------------|------------------------------------------------|--|
| General Symbol            | wais Recognition License Call Test             |  |
| yethosis                  |                                                |  |
| APT 0                     | HTTP @ MRCP . 2                                |  |
| uni e                     | http:/ttal.ideat.org/theicapeie/tta.php 3      |  |
| Method ®                  | Host CET ASTERIA                               |  |
| Format                    | ware a world a part where a rate a data a data |  |
| e e                       | 4                                              |  |
| itary 0                   |                                                |  |
| User <sup>©</sup>         |                                                |  |
| Password                  |                                                |  |
| wialae 🗣                  |                                                |  |
| SSML .                    | 700 900                                        |  |
| Cache opeing <sup>®</sup> | 4                                              |  |
| Call prompt <sup>®</sup>  | Tes B                                          |  |
| 5                         |                                                |  |

**3.** We need API recognition engine to print out and translate our input as a text to be understood by the chatbot. You need to have a credential key for Google or your favorite provider. There are other engines can provide recognition features that depend on the quality and the language support.

| General Synthesis | Recognition License Call Test |            |
|-------------------|-------------------------------|------------|
| ognition          |                               |            |
| -                 |                               | _          |
| - <del>0</del>    | Google Speech API             | . 2        |
| y <del>0</del>    | AlzaSyCbg9yNqJI3uE5           | <b>1</b> 3 |

 Create an account to assign it to a Number, this account will connect to the database to communicate with the chatbot, URL is the source where our essentials file located. set the speech to Automatic to avoid any issues, Last update: 2018/06/26 23:50 developer\_guide:voxibot\_howto https://wiki.voximal.com/doku.php?id=developer\_guide:voxibot\_howto&rev=1530057054

| 1                        | villy 9 Reports 9 Settings 9 Apply Config |  |
|--------------------------|-------------------------------------------|--|
| Voximal Applica          | ation                                     |  |
| 2                        |                                           |  |
| Accounts Editor          | 87                                        |  |
| Edit Application         |                                           |  |
| The fields marked with   | * can not be left in blank.               |  |
| Name* 9 3                | demo_server                               |  |
| url:• 4                  | https://sourcefile /vxmi/chatbo/ Select • |  |
| Max Sessions 9           |                                           |  |
| Dial Format <sup>®</sup> |                                           |  |
| Mark 9                   | <b>C</b>                                  |  |
| Speech 9                 | Emulation No Yes Automatic                |  |
| Speech Provider 9        |                                           |  |
| Max time (s)             |                                           |  |
| Session parameter 9      |                                           |  |
| Start delay (ms) 9       | 500                                       |  |
| Save Changes Del         | elete                                     |  |

**5.** Set a call number to our account that just created, give it any number and name, the important part here is to set **destination**. it will be **voximal application** and link it to the account name that should appear on the list because we just made it \*\*(demo\_server)\*\*

| Versional Commission 7 Res | anta I - Sectorya I - Antipa |   |
|----------------------------|------------------------------|---|
| Route: dt Tunto            | 6                            |   |
| Delete Route demo chatbot  |                              |   |
| Edit Incoming Route        |                              | _ |
| Description 9:             | 3 dens chalaol               |   |
| DID Number <sup>®</sup> :  | 4 3808                       |   |
| CallertD Number ®          |                              |   |
| CID Priority Route 9:      |                              |   |
| Options                    |                              |   |
| Alart Info®:               |                              |   |
| CID name pretx .           |                              |   |
| Signal RINGING .           |                              |   |
| Reject Reverse Charges 9   |                              |   |
| Pause Before Answer 9:     |                              |   |
| Privacy                    |                              |   |
| Privacy Manager 9:         | No +                         |   |
| Set Destination            |                              |   |
| Vosimal Application        |                              |   |
| The Destination & Sale     |                              |   |

**6.** There are two files need to adapt to our case **root.vxml** and **conversation\_watson.vxml** For the root file set the language that you want and supported by the provider (engine). also Because we use Watson so our credential will be Watson credential, we explain how to get these credential from Watson in the top of this page. in addition, By setting your email address you can have the results of your calls and your communication logs with the chatbot.

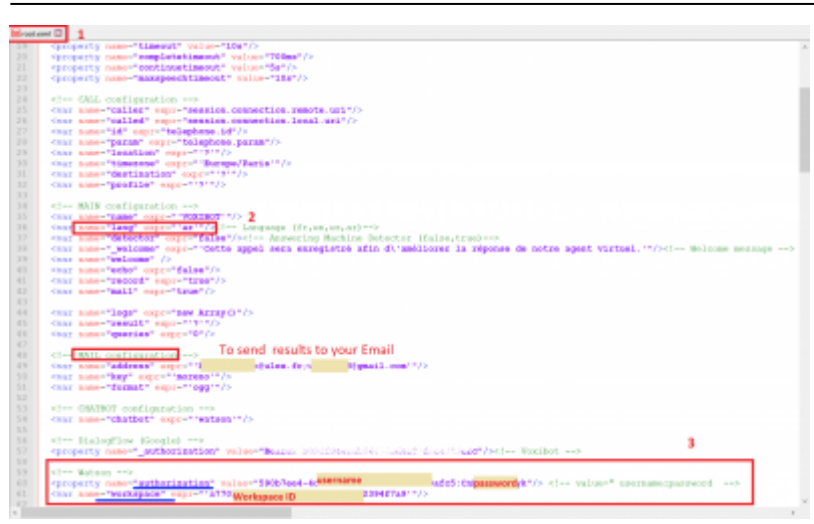

**7.** In **conversation\_watson** put the language as you configure in root file. This depends on which workspace ID you want to communicate with.

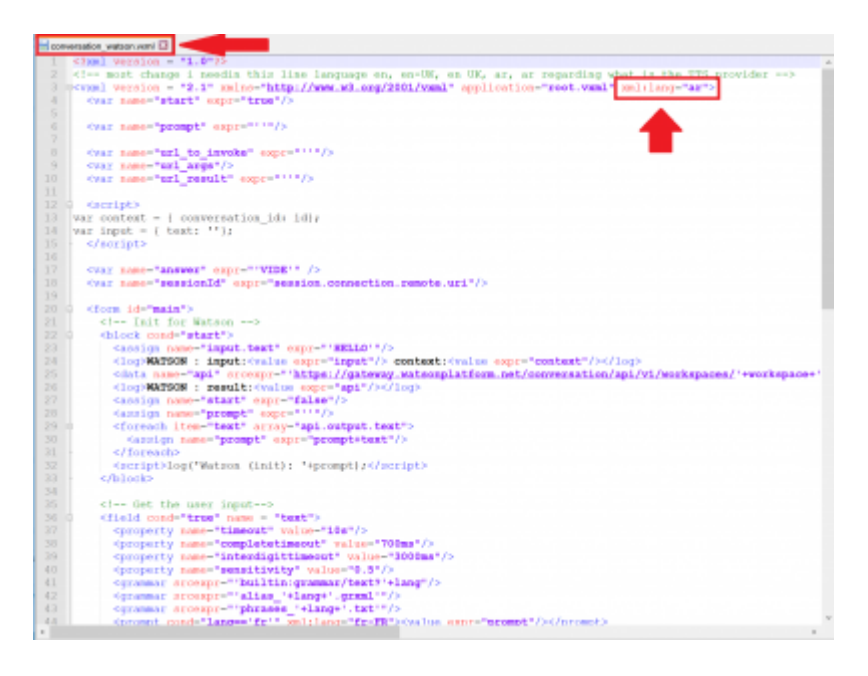

From: https://wiki.voximal.com/ - Voximal documentation

Permanent link: https://wiki.voximal.com/doku.php?id=developer\_guide:voxibot\_howto&rev=1530057054

Last update: 2018/06/26 23:50

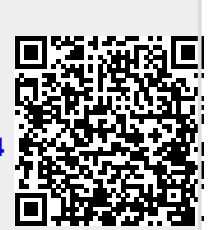

Voxibot

5/5